#### Resolução SPMA Nº 06-2017 – PGRCC

http://www2.itanhaem.sp.gov.br/secretarias/planejamento-e-meio-ambiente/resspma2/RESOLU%C3%87%C3%83O%20SPMA%20N%C2%BA%2006-17%20-%20PGRCC\_Compilada.pdf

# PASSO A PASSO PARA PREENCHIMENTO DO PGRCC - PLANO DE GERENCIAMENTO DE RESÍDUOS DA CONSTRUÇÃO CIVIL.

1. Acessar o link: http://online.itanhaem.sp.gov.br/simger/#login

2. Feito isso, entre com o login e senha enviados ao seu e-mail. (Para que o login seja bem sucedido, é importante dar um clique na opção que aparecerá em AZUL com o seu e-mail).

|                | Log In de Acesso ao APPFISCAL                                                                          |               |
|----------------|----------------------------------------------------------------------------------------------------|---------------|
| GESTÃO DE RESÍ | DUOS                                                                                                   |               |
| at the first   | pered                                                                                                  | * <u>A</u>    |
|                | Esta conecião não é segura. As contas de acesso insenidas<br>aque, podem ser comprometidas. Saber mais |               |
| 0 0 3          | 9 Mille Roll Emfenses Municipal de Rachaem                                                             |               |
|                | suportopgrcc@gmail.com                                                                                 |               |
|                | SIMGER/ - Prefeitura Municipal de Itanhaém                                                             |               |
|                | ESQUECTEU A SENHA                                                                                      |               |
|                | Clique aqui se você 🛛 🚥 q                                                                              | weesu a senha |
|                | Copyright @ 2019 - SIMGER - PMI Departamento de                                                        | Techologia    |

- 3. Após o clique, digite a senha e clique em ENTRAR.
- 4. Já na página inicial, para criar um novo plano, clique na opção NOVO PGRCC.

| ta ATUALIZAR | • NOVO PGRCC | 🕾 CONSULTAR | ပံ ENCERRAR |  |
|--------------|--------------|-------------|-------------|--|
|              |              |             |             |  |

**5.** Após isso, você precisará preencheresta primeira etapa com o número do cadastro ou a inscrição cadastral do imóvel e as informações adicionais aparecerão automaticamente após clicar na lupa.

6. Feito isso, clique em AVANÇAR, para seguir para a próxima página.

| CADASTROE                    | G IMÓVEL CALIA        | morshot P         | ESIDGIOS DO PIGIRO C | LOGISTICA DO PIGRICIC |            |                    |          |
|------------------------------|-----------------------|-------------------|----------------------|-----------------------|------------|--------------------|----------|
| 1//                          | GEDAD                 |                   |                      |                       |            |                    |          |
| 1/4 -                        | GLKAL                 | JOR               |                      |                       |            |                    |          |
| 1 - IDENTI                   | FICAÇÃO               |                   |                      |                       |            |                    |          |
| 1.1 - Do Gera                | dor Responsável       | instruction Cad   | astral:              |                       |            |                    |          |
| is so choose                 | a                     | nasti quo cuo     | N (ST NT)            | 0                     |            |                    |          |
|                              | and the second second | All and and share |                      |                       |            |                    |          |
| 1.2 - Do Emp<br>CPF do Gerac | ior N                 | ome do Gerador:   |                      |                       |            |                    | Celulari |
|                              | -                     |                   |                      |                       |            |                    | L.J      |
| Email do Geri                | idan                  | Endereço do Ger   | adon                 | B                     | airro do G | erador:            |          |
|                              |                       |                   |                      |                       |            |                    |          |
| Zonal                        | Setor:                | Quadra:           | Lote:                | Testada Princa        |            | Área Terreno, (m2) | ř.       |
|                              |                       |                   |                      |                       | 0.00       |                    | 0,00     |
|                              |                       |                   |                      |                       |            |                    |          |

#### ABA CADASTRO P.G.R.C.C

7. Na aba de cadastro, é necessário preencher os dados de acordo com a obra a ser realizada.

#### 8. É necessário saber qual a SITUAÇÃO DA OBRA.

Anexo ao pedido: Entrada no projeto, junto ao expediente de obras, para a aprovação. Isento/ Já possuo: Sem planta aprovada no meio ambiente. Relatório: Em caso de conservação. (Dentro da vigência da lei de anistia não é necessário).

9. O próximo passo é o preenchimento do item MODELO DO PGRCC.
Completo: Para obras acima de 750m<sup>2</sup>.
Simplificado: Para obras de até 750m<sup>2</sup>.
Relatório: Para conservação.

**10.** Para preencher os campos de **INÍCIO OBRA** e **FINAL OBRA**, que são as datas de início e término da obra. Basta clicar no ícone de calendário ao lado e selecionar o dia, mês e ano.

| igi HAN                                                       | HAEM Departemente                | de Tecnologia                    |                 | pgrco@gmail.c  |
|---------------------------------------------------------------|----------------------------------|----------------------------------|-----------------|----------------|
| CADASTRO DO IMOVE                                             | CADASTROP.GR.C.C.                | 00500 P.7.8.9.C LODITICADO P.5.5 |                 |                |
| 2/4 - CA                                                      | DASTRO PG                        | RCC -                            |                 |                |
| Situacão do Projeto d                                         | a Obra.*                         | Modelo do PGRCC*                 | Inicio Obra.*   | Final Obra:*   |
| Duartto Alaprovação                                           | sela Secretarià de Obras 👻 🏮     | Quanto ao Modelo do PGRCCa 🔹 👻   | 前               | 鎆              |
| 1 - IDENTIFICAÇÃI<br>1.1 - Do Gerador Resp<br>CNPI do Gerador | )<br>ansável<br>Nome do Gerador: |                                  |                 | Celular        |
| 5                                                             | N CONTRACTOR OF CONTRACTOR       |                                  |                 | 112134567-8910 |
| europeration and                                              | Endereço do Gerador:             | 8                                | irro do Geradoc | Cidade:        |
| email op serador.                                             |                                  |                                  |                 | Itanhaém-SP    |
| Email do Girador.                                             | The other states and the states  |                                  |                 |                |
| 1.2 - Do Empreendime                                          | nto                              |                                  |                 |                |
| 1.2 - Do Empreendime<br>Inscrição Cadastral                   | Processo Constr                  | rutive."                         |                 |                |
| 1.2 - Do Empreendime<br>Inscrição Cadastral<br>C.P.F.;        | Into<br>Processo Constr<br>Inc   | rutive."                         |                 | Celular:       |

**11.** Já no campo de **PROCESSO CONSTRUTIVO**, é necessário colocar os materiais construtivos da obra com uma breve descrição, se será alvenaria, quais os materiais das esquadrias, o tipo de telha e afins.

**12.** Mais para baixo, você deverá inserir a área da construção e/ou demolição a ser realizada no lote e o número de funcionários da obra.

**13.** No campo 3.1. Ações de Sensibilização, você deverá escrever sobre a orientação e capacitação dos funcionários e/ou responsáveis a respeito da correta destinação de resíduos na obra.

| Zonat            | Seton         | Quadrai       | Late:                    |                         | Testada Princi   | Área Terreno:        | Construção (m2)* | Nº Funcion*     |   |
|------------------|---------------|---------------|--------------------------|-------------------------|------------------|----------------------|------------------|-----------------|---|
| э                | 33            | 064           | 009                      |                         | 30,00            | 2.400.00             | 0.00             | \$              |   |
| 2 - GE           | RENCIAN       | IENTO DE      | RESIDUOS                 | DA CONST                | RUÇÃO CIVIL      |                      |                  |                 |   |
| 2.1 - Da         | Elaboração    | a do P.G.R.C. | ¢.                       |                         |                  |                      | 1.00 A1 1000     |                 | 1 |
| Insc. Mu         | mic. Respon   | iável:        | Name da Re               | sponsåvel Tétri         | co pelo PGRCC:   |                      | Celutar:         |                 |   |
| 12345            | <u>6</u>      |               | RESPONSA                 | VEL TÉCNICO T           | ESTE             |                      | (15) 981         | 7.7777          |   |
| Titulo di        | o Responáv    | eit           |                          | Nº Registro             | no Cariselha:    | Nº da A.R.T./R.T.T   | •                |                 |   |
| ENG <sup>o</sup> |               |               |                          | 0086001                 |                  |                      |                  |                 |   |
| Email de         | Responsá      | vel:          | Endereço da Respansável: |                         |                  | Cidade:              |                  |                 |   |
| testep           | grcc@gmai     | l.com.br      | RUA BENEDITO CALEXTO.    |                         |                  | São Paulo-SP         |                  |                 |   |
| 2.2 - Da         | Implemen      | tação do P.C  | R.C.C.                   |                         |                  |                      |                  |                 |   |
| insc Mu          | inic Respon   | iável:        | Nor                      | ne Respons. Té          | : Implementação: |                      | c                | ilular:         |   |
| 12345            | 6             |               | Q RI                     | SPONSÁVEL TÉ            | CNICO TESTE      |                      |                  | (15) 98177-7777 |   |
| Titulo di        | s Resp. p/ Ir | nplemen.:     |                          | N <sup>e</sup> Registra | no Canselha:     | Nº da A.R.T./R.T.T.* |                  |                 |   |
| €NG®             |               |               |                          | 8080001                 |                  |                      |                  |                 |   |
| Email            |               |               | Endereça                 |                         |                  |                      | Odade:           |                 |   |
| tetter           | ercollemai    | com.br        | RUA BE                   | EDITO CAUXT             | 1.               |                      |                  |                 |   |

**14.** O campo 3.2 – Observações Finais não é um campo obrigatório, e serve somente para informações adicionais, como por exemplo, no caso de unificação ou remanejamento de lotes, onde é necessário inserir os dados dos de todos os imóveis.

**15.** Feito isso, aceite os termos e condições das obrigações e recomendações e clique em **SALVAR NOVO PGRCC** e siga para a próxima aba de preenchimento.

| W ITANHAEN                                                                                  | Departamento de Tecnologia                                                                       | pgrco@gmail.com                           |
|---------------------------------------------------------------------------------------------|--------------------------------------------------------------------------------------------------|-------------------------------------------|
| testepgrccoigmail.com.pr                                                                    | HUA BENEDITO CALIXIO                                                                             |                                           |
| 3 - COMUNICAÇÃO, EDUC                                                                       | AÇÃO AMBIENTAL E CAPACITAÇÃO                                                                     |                                           |
| 3.1 - Ações de sensibilização*<br>O ampreendedur deverá descrever a<br>projeto.             | ações de sensitivização e estucação ambiental voltadas aos tratialhadores da construção, visando | o cumprinvento das stapas previstas neste |
| — 🖾 Comunicação/Educa                                                                       | ção                                                                                              |                                           |
|                                                                                             |                                                                                                  |                                           |
|                                                                                             |                                                                                                  |                                           |
|                                                                                             |                                                                                                  |                                           |
| 11. Okumuzãos filmit                                                                        |                                                                                                  |                                           |
| 3.2- Observações Finais                                                                     |                                                                                                  |                                           |
| 3.2 - Observoções Finais                                                                    |                                                                                                  |                                           |
| 3.2 - Observações Finais<br>Descrição                                                       |                                                                                                  |                                           |
| 3.2-Obtervações Finais<br>■ Descrição                                                       |                                                                                                  |                                           |
| 3.2 - Observações Finais                                                                    | está ciente das Obrigações/Recomendações                                                         |                                           |
| 3.2 - Observações Finais  Descrição  3.3 - Confirmação de que Leu e U de aceito os Termos e | está ciente dos Obrigações/Recomendações<br>Condições do artigo 3º da Resolução 06/2017          | Constants                                 |

## ABA RESÍDUOS DO P.G.R.C.C

**16.** Já na página de preenchimento dos resíduos, você deverá preencher a natureza da operação, se é construção ou demolição. Feito isso adicione a etapa de operação, que pode ser diferente dependendo do modelo do PGRCC.

| 514 1                                | 1201                              | 111111111                                      |                               | MPLE              | TO N                    | 0 387      |   |   |
|--------------------------------------|-----------------------------------|------------------------------------------------|-------------------------------|-------------------|-------------------------|------------|---|---|
|                                      |                                   |                                                |                               |                   |                         | 302        |   |   |
| CARACTERIZ                           | AÇADEG                            | ZUAN TIFICAÇAU DU                              | 5 RESIDUOS                    |                   | 2.4                     |            |   | - |
| NATUREZA DA OF                       | ERAÇADI*                          |                                                |                               |                   |                         |            |   |   |
| Informie a Natia                     | niza da Ope                       | undigater:                                     | •                             |                   |                         |            |   |   |
| CONSTRUERO                           |                                   |                                                |                               |                   |                         |            |   |   |
| DEMOLIÇÃO<br>Classificar os spór     | de residuos                       | sondos produzidos pelo em                      | preendimento, adotando a tis  | iesificação das R | esoluções do COI        | JAMA.      |   |   |
| Classificação do R                   | esiduo.*                          |                                                | Residuo.*                     |                   |                         |            |   |   |
| Selecionar Class                     | ē                                 | *                                              | Selectionarid Residud         |                   |                         |            |   | - |
| 4.2 - Das Quanti<br>Estmar a geração | <b>lados Gora</b><br>média de res | des/Reutilizedes<br>iduos sóldas gerados/leuli | lizados de acordo com o crono | ograma de execu   | ão da otra <b>tem m</b> | 3)         |   |   |
| Gerado (m3).*                        | R                                 | eutilizado (m3):                               | Aplicação:                    | Tipo              | de Acondicional         | nento:     |   |   |
|                                      | 0.00                              | 0.00                                           |                               | 54                | leoonar o Acond         | idonamento | - | + |
| No. of Concession, Name              | NEULTA                            |                                                |                               |                   |                         |            |   |   |
| EDIÇÃO CO                            |                                   |                                                |                               |                   |                         |            |   |   |

17. Após selecionar a classe do resíduo, siga para a seleção do tipo de resíduo. Você deverá fazer isso mais de uma vez, até inserir todos os resíduos.
Lembrando, os resíduos de classe A e B são obrigatórios no plano.

| 3/4L - H                                                                                       |                         |                 |                       |                         |                                        |                                                                                                    |   |     |
|------------------------------------------------------------------------------------------------|-------------------------|-----------------|-----------------------|-------------------------|----------------------------------------|----------------------------------------------------------------------------------------------------|---|-----|
| J/4 I                                                                                          | -310                    | 00510           | JACC -                | CONFL                   |                                        | 202                                                                                                    |   |     |
| CARACTERIZA                                                                                    | ÇÃO E QU                | IANTIFICAÇÃO DI | OS RESIDUOS           |                         |                                        |                                                                                                    |   |     |
| NATUREZA DA OPER                                                                               | RAÇÃO:*                 |                 |                       | Cours da Oper           | çim.+                                  |                                                                                                    |   |     |
| Informe a Nature                                                                               | ca da Operaç            | ãα              |                       | • O Salveritiere al     |                                        |                                                                                                    |   | ~   |
| Classificação do Res                                                                           | iduo:*                  |                 | Residuo.*             |                         |                                        |                                                                                                    |   |     |
| Calerianus Clares                                                                              |                         |                 | Columnar d David      |                         |                                        |                                                                                                    |   |     |
|                                                                                                | X-                      |                 |                       |                         |                                        |                                                                                                    |   |     |
|                                                                                                |                         |                 | lizados de acordo con | 1 o cronograma de execu | áci da obra <b>tem m</b>               | 3)                                                                                                    |   |     |
| Residuos Classe /                                                                              | p+                      |                 |                       |                         |                                        | and the second second se |   |     |
| Residuos Classe *                                                                              | B*                      |                 | Aplicação:            | Τφο                     | i de Acondicionar                      | nenco:                                                                                                    |   |     |
| Residuos Classe *<br>Residuos Classe *                                                         | B*                      |                 | Aplicação:            | Tips<br>Se              | i de Acondicionar<br>Reciónar o Acond  | idonamento                                                                                                    |   | +   |
| Residuos Classe 1<br>Residuos Classe 1<br>Residuos Classe 1<br>Residuos Classe 1               | B*<br>C*<br>D#          |                 | Aplicação:            | Tips                    | i de Acondicional<br>Reciónar o Acond  | iconamento                                                                                                    |   | • + |
| Residuos Classe *<br>Residuos Classe *<br>Residuos Classe *<br>Residuos Classe *<br>EDIÇÃO CON | B*<br>C*<br>DF<br>SULTA |                 | Apicação:             | Tips                    | e de Acondicionar<br>Sectionar o Acond | idénamento                                                                                                    | , | * + |

| NATUREZA DA OPE                                                         | ERAÇÃO:*                                         |                                                                    | Etapa da Operação *                                                   |        |
|-------------------------------------------------------------------------|--------------------------------------------------|--------------------------------------------------------------------|-----------------------------------------------------------------------|--------|
| Informe a Natur                                                         | eca da Operaç                                    | ia                                                                 | <ul> <li>Balantanana Haata</li> </ul>                                 | · · ·  |
| 4 - DETALHAM                                                            | IENTO DOS                                        | RESÍDUOS                                                           |                                                                       |        |
| 4.1 - Des Residues<br>Classificar os Spos                               | <b>s à serem Ge</b> r<br>de residuos só          | edos<br>lidos produzidos pelo em                                   | rreendimento, adotando a riassificação das Resoluções do              | CONAMA |
| Classificação do Re                                                     | niduo:*                                          |                                                                    | Residuo.*                                                             |        |
| Residuos Classe                                                         | *8*                                              | *                                                                  | Belicionaria Residua                                                  | * 0    |
|                                                                         |                                                  |                                                                    |                                                                       |        |
| 4.2 - Das Quantid<br>Estrear a deración n                               | ados Gorados<br>nédia de resida                  | /Reutilizadas<br>os sólidos gerados/leutil                         | Papel/papel/e                                                         |        |
| 4.2 - Das Quantid<br>Estimar a geração n<br>Gerado (m3).*               | edes Geradas<br>nédia de residu<br>Reut          | /Reutilizadas<br>os sólidos gerados/leuti<br>ilizado (m3):         | Plastico, esceto isopor                                               |        |
| <b>4.2 - Dos Quantid</b><br>Estimar a geração n<br>Gerado (m3).*        | ndes Gerada<br>nédia de resida<br>Reut<br>0.00   | /Reutilizedes<br>os sóldos gesodosheuli<br>lizado (m3):<br>0.00    | Print Band As<br>Plátšico, enceto Ropor<br>Vidro                      | -      |
| <b>4.2 - Dəs Quantid</b><br>Estmar a gerəção r<br>Gerado (m3).*         | edes Geradar<br>nédis de residi.<br>Reut<br>0.00 | vReutilizadas<br>os sólidos geladosheuti<br>Rizado (m3):<br>0.00   | Penal panelas<br>Plástico, exceto isopor<br>Vidro<br>Metal            |        |
| 4.2 - Das Quantid<br>Estimar a persitäo r<br>Gerado (m3)*<br>EDIÇÃO COM | edes Gerada<br>nédia de resida<br>Reut<br>0.00   | //Reutilizadas<br>os sólidos peradosheuti<br>litzado (m3):<br>0.00 | Penal panelas<br>Plástico, exceto isopor<br>Vidro<br>Metal<br>Madeira |        |

**18.** Feito isso, você deverá inserir a quantidade de resíduo gerado, e a quantidade do que foi reutilizado, caso tenha sido reutilizado.

Lembrando que, os resíduos de classe B não podem ser reutilizados.

**19.** Feito isso é só clicar no botão de + para adicionar os resíduos.

## ABA LOGÍSTICA DO P.G.R.C.C

**20.** Nesta aba, você só deve preencher o transportador e a destinação/receptor dos resíduos quando tiver certeza da escolha, pois para seguir não é obrigatório preencher esta aba.

| - TRANSPORTE EXTERNO E DESTINAÇÃO DOS RESÍ                                                                                  | ouos                                        |                              |                       |    |
|----------------------------------------------------------------------------------------------------|---------------------------------------------|------------------------------|-----------------------|----|
| 1 - Das Transportadoras à surem Contratadas<br>entificar a(s) empresa(s) licenciada para a realização do Transporte Esterno | dos RCC e a estimativa total de residuos po | r Clapse                     |                       |    |
| ansportador:                                                                                                    | Classe                                      | -10                          | Volume (m3).*         |    |
| informe a Razão Social                                                                                                    | · Selecionar a stassificação do Res         | idua 0                       | 0,00                  | +  |
|                                                                                                    | <u> </u>                                    |                              |                       | _  |
| C.N.P.J.: 02.027.538/0008-91 - TRANSPORTES. TERRAPLENAGENS E                                                                | de CONAMA Belecionar a(s) emprés            | a(s) licenclada(s) para dest | mação ev a(s) Área(s) | de |
| PARTICIPACIPAÇÕES RUBÃO LIDA                                                                                                | eco:                                        |                              |                       |    |
| C.N.P.J.: 58.021.502/0001-89 JOSÉ MENDES DE OLIVEIRA MONGAGUÃ                                                               |                                             |                              |                       |    |
| Ebb                                                                                                    | Vol. Gerado (m3).*                          |                              |                       |    |
| C.N.P.J.: 04.800.778/0001-38 ANDRE DE ASSIS PEREIRA JARDINAGEM                                                              | *                                           |                              | 0,00                  | +  |
| LTDA -                                                                                                    |                                             |                              |                       |    |
| C.N.P.J.: 18.571.183/0001-60 - IVONE PELISSARI TERRAPLANAGEM - MI                                                           |                                             |                              |                       |    |
|                                                                                                    |                                             | 1994                         | 1000000000            |    |

**21.** Para finalizar as edições e salvar o plano para que ele possa ser enviado para a análise, basta clicar no botão **FINALIZAR EDIÇÃO** em vermelho no final da página.

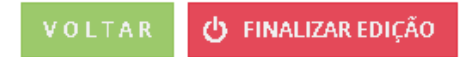

# • GUARDE O NÚMERO DO SEU PLANO PARA PODER CONSULTÁ-LO NO SISTEMA CASO HAJA NECESSIDADE.

## **STATUS DO PGRCC**

**EM EDIÇÃO:** Aberto para edição.

EDITADO: Edição finalizada.

EM ANÁLISE: Plano aguardando análise.

**COMUNIQUE-SE:** Correções à serem feitas no plano.

**APROVADO:** Em condições para prosseguimento, neste status é possível imprimir. **EM SUBSTITUIÇÃO:** Uma vez que o PGRCC foi aprovado, não é mais possível realizar

alterações, por isso, o sistema gera um novo documento, mudando apenas o dígito. Exemplo: Se o plano for o número 2000-1, ele passa a ser o 2000-2, e assim por diante.

**SUBSTITUÍDO:** Os planos que já foram substituídos ficarão com este status no sistema, o que indicará que já existe um novo plano em andamento no sistema.

EM ENCERRAMETO: Aguardando análise de encerramento.

**COMUNIQUE-SE ENCERRAMENTO:** Plano sem CTR (Certificado de Transporte de Resíduos) vinculada.

**ENCERRADO COM RESTRIÇÃO:** CTR em desacordo com o plano. Pode imprimir. **ENCERRADO SEM RESTRIÇÃO:** Plano encerrado sem ressalvas. Pode imprimir.

### **QUANTIDADE MÍNIMA DE RESÍDUOS**

| Até 150m <sup>2</sup>                       | 4m³  |
|---------------------------------------------|------|
| Entre 150m <sup>2</sup> e 200m <sup>2</sup> | 8m³  |
| Acima de 200m <sup>2</sup>                  | 15m³ |

#### **RESÍDUOS CLASSE A**

 Solos e rochas provenientes da escavação, concreto, pedaços de peças, blocos, telhas, placas, componentes cerâmicos, tijolos, azulejos, pisos, blocos, telhas, argamassa, fibrocimento (exceto os que contêm amianto) e outros.

## **RESÍDUOS CLASSE B**

• Papel, papelão, plástico, exceto isopor, vidro, metal, madeira, gesso e outros.

### **RESÍDUOS CLASSE C**

• Massa de vidro, massa corrida e outros.

### **RESÍDUOS CLASSE D**

• Tintas, óleos, vernizes, solventes, materiais que contenham solvente, materiais que contêm amianto e outros.

### LEMBRETES:

- Os resíduos de classe A e B são obrigatórios no plano.
- Os resíduos não podem ser doados.
- Resíduos de classe B, C e D não podem ser reutilizados.